## Инструкция по подключению к системе Интернет-Клиент для юридических лиц:

По ссылке <u>https://www.kb.nib-samara.ru</u> переходим на сайт банка.

В случае, если на Вашем компьютере ранее не было установлено программное обеспечение системы Интернет-Клиент для юридических лиц (ИКЮЛ) АО КБ «НИБ», Вам необходимо выбрать пункт «<u>Мастер</u> <u>настройки рабочего места пользователя</u>», скачать приложение ClientWizard.exe, запустить его и следовать указаниям мастера настройки. По окончании настройки мастер попросит перезагрузить компьютер.

После установки программного обеспечения, необходимого для работы системы, или в случае наличия этого программного обеспечения, необходимо выбрать пункт меню «<u>Запрос сертификата</u>», ввести логин и пароль (см. выше), после чего система перенаправит Вас на страницу запроса сертификата (при переходе на ИКЮЛ с системы Клиент-Windows можно использовать старый сертификат, запрос не нужен).

После появления окна для указания пути к хранилищу ключей, Вам необходимо вставить в компьютер съемный носитель для ключей и выбрать его.

Вам необходимо заполнить все поля в форме запроса сертификата и нажать кнопку «Подтвердить», после чего статус сертификата будет «Сертификат еще не рассмотрен банком». Спустя несколько секунда, нужно нажать кнопку «Обновить» (рядом с кнопкой «?»). После чего статус сертификата будет «Запрошенный сертификат выдан». Необходимо нажать кнопку «Установить сертификат» (в форме запроса справа). После появления сообщения «Сертификат установлен», сертификат необходимо распечатать (значок принтера в форме запроса, проверьте правильность реквизитов) в 2-х экземплярах, подписать, поставить печать и доставить в банк. После регистрации сертификата со стороны банка можно начинать работу. Для этого необходимо зайти по ссылке в пункт меню «Вход в Интернет-Банк». При первом ходе, в целях безопасности, необходимо сменить пароль («Настройки \ Безопасность \Смена пароля»).

Рекомендуем Вам сделать копию папки с ключами (папка Agava\_Keys на съемном носителе) на случай сбоя съемного носителя.

Внимание:

Если во время работы с системой в момент входа в систему носитель с ключом недоступен, то система меняет путь к ключевому носителю, для восстановления настроек необходимо:

- запустить приложение C:\Program Files (x86)\R-Style Softlab\AgavaClient>Agava\_Client.exe либо C:\Program Files\R-Style Softlab\AgavaClient>Agava\_Client.exe - в зависимости от разрядности системы. У Вас появится надпись - Новый ключевой контейнер;

- открыть в меню пункт Параметры - Расположение контейнера, пометить точкой Диск и выберите съемный диск ( в случае, если вы храните ключи в какой-то папке, нужно выбрать папку, в которой расположена папка Agava\_Keys). Расположение ключевых носителей будет восстановлено.

- войти в систему.